## How to Download

- 1. Link PC to STB with RS-232 Cable
  - < RS232C Cable Connection>

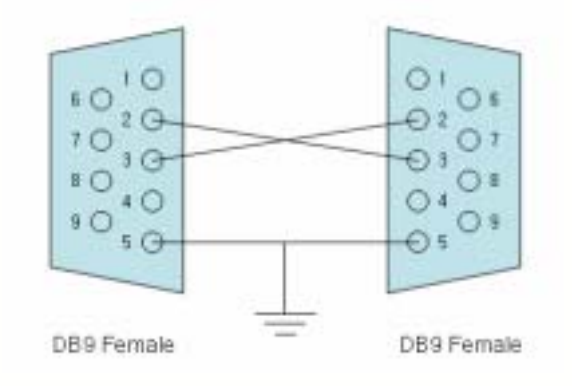

Run eMUpgrade Program
Check " Download "

| 2 10 1 10 12 T | HODE<br>F Directional<br>C UpLoad | Fire<br>Prog. Data<br>C SDN<br>C Term |
|----------------|-----------------------------------|---------------------------------------|
|                |                                   | Seaful<br>Provid Provid               |
|                |                                   | Eper                                  |

- 3. Browse the file Location
- 4. Push " Start ".

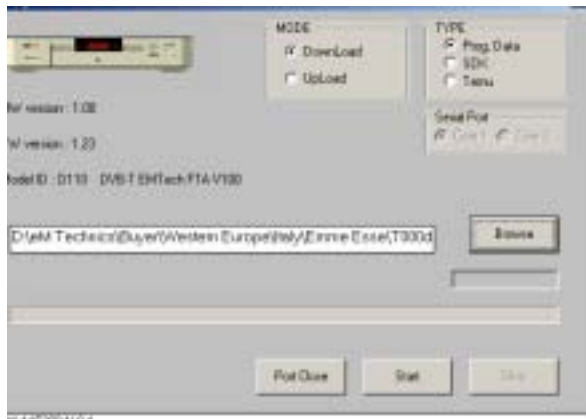

- 0115200M81
- 5. Turn off the STB and turn on.
- 6. STB will download the updated S/W from PC.